## How to Delete a Claim From DrChrono

07/24/2024 4:45 pm EDT

Please follow the below instructions to delete a Claim / Appointment from DrChrono:

1. Please hover over Billing and choose Live Claims Feed.

| Billing                        |
|--------------------------------|
| BILLING                        |
| Billing Summary                |
| Live Claims Feed               |
| Patient Payments               |
| Day Sheet                      |
| Transactions                   |
| Remittance Reports             |
| Unmatched ERAs                 |
| Insurance Credit Card Payments |
| Accounts Receivable            |
| Patient Statements             |
| Product/Procedure              |
| Patient Balance Ledger         |
| Fee Schedule                   |
| Underpaid Items                |
| Adjustment Master              |
| Sales Tax                      |
| Billing Log                    |

2. Navigate to the patient and date of service that you would like to delete from the DrChrono system.

| Schodulo Cli           | nic al Dationte    | Doporte      | Billing | Account     | Holo \$      |       |                   |               |           | Ser               | rch.          |  |
|------------------------|--------------------|--------------|---------|-------------|--------------|-------|-------------------|---------------|-----------|-------------------|---------------|--|
| Schedule Oil           | nical Fatients     | Reports      | Dining  | Account     | neth &       | ××    |                   |               |           | Jea               | en.           |  |
| aniel Kivatinos –      | 11/13/2015         | View Service | + EOB   | E SuperBill | Clinical Not | Clone | HCFA/1500         | HCFA/1500 (te | xt) 🖶     | Print Screen      |               |  |
| Billing Status         | Balance Due        | •            |         |             |              |       | Claim             | Type Defau    | It        |                   |               |  |
| ICD Version            | ICD-9              | •            |         |             |              |       | Emergency Se      | rvice No      | •         |                   |               |  |
| Pt Payment (copay)     | \$ 25.00           | / Cash       | *       |             |              |       | Delay Re          | ason - Not    | Jsed -    | •                 |               |  |
| Pt Payment Notes       | Office Visit Payme | ent          |         |             |              | Act   | ute Manifestation | Date          |           |                   |               |  |
| Posted Date            | 11/13/2015         |              |         |             |              |       | Onset             | Date 431:0    | nsi 🔻     |                   | (HCFA box 14) |  |
| Payment Profile        | Cash               | •            |         |             |              |       | Initial Visit     | Date          |           | (HCFA box 15)     |               |  |
| Pt Payment Due         |                    |              |         |             |              |       | Last Related      | Visit         |           | (HCFA box 19)     |               |  |
| Billing Profile        | Select Profile     | • +          |         |             |              |       |                   | Is patie      | nt's cond | lition related to |               |  |
| Billing Pick List      | Choose from Pi     | ck List      |         |             |              |       | Employ            | ment No       | •         |                   |               |  |
| Diagnosis Pick List    | Choose from Pt     | Problems     |         |             |              |       | Auto Acc          | ident No      | •         |                   |               |  |
| Payer pre-auth #       |                    |              |         |             |              |       | Other Acc         | ident No      | •         |                   |               |  |
| Referral #             |                    |              |         |             |              |       | EDI Billing       | Note 📋 (HC    | FAICMS    | 1500 Line 19)     |               |  |
| Billing Facility       |                    | 1            |         |             |              |       |                   |               |           |                   |               |  |
| urchased Serv Provider |                    |              |         |             |              |       |                   |               |           |                   |               |  |
| Appointment Notes      |                    |              |         |             |              |       |                   |               |           |                   |               |  |
| Follow-up Date         | 12/14/2015         |              | le      |             |              |       |                   |               |           |                   |               |  |
| Billing Notes          |                    |              |         |             |              |       |                   |               |           |                   |               |  |

3. Once on the Billing Detail screen, click on View Service. The appointment window will appear as a pop-up.

| dr chror | סר       |          |        |              |         |             |                |    |         |           |                  |                |
|----------|----------|----------|--------|--------------|---------|-------------|----------------|----|---------|-----------|------------------|----------------|
| Schedule | Clinical | Patients | Report | s Billing    | Account | Marketplac  | e Help         | *  | ×       |           |                  |                |
|          |          |          |        | View Service | + еов   | 🚍 SuperBill | & Clinical Not | te | 🖴 Clone | HCFA/1500 | HCFA/1500 (text) | 🕀 Print Screen |

4. In the **Schedule Appointment** screen, please click on **Delete** at the bottom, to delete the appointment from your account.

| Appointment                                                                                     | Billing | Billing Eligibility 🔒 Vitals |           | Growthcharts Flags |              | Log Comm.      | Revisions | Custom Data | MU Helper |
|-------------------------------------------------------------------------------------------------|---------|------------------------------|-----------|--------------------|--------------|----------------|-----------|-------------|-----------|
| Туре                                                                                            | Appoint | tment ⊖Vi                    | deo Visit | Walk-in 🗌 Trar     | nsition of C | are 🗌 Referral |           |             |           |
|                                                                                                 |         |                              |           |                    |              |                |           |             |           |
| <b>Recurring Appointment</b> A scheduled appointment cannot be converted to a recurring series. |         |                              |           |                    |              |                |           |             |           |

| Arrange a Follow-up Reminder |        |      |
|------------------------------|--------|------|
| □ View Active Reminders:     |        |      |
|                              | Delete | Save |

5. Once you click **Delete**, you will receive a warning pop-up message. If you are sure you want to delete it, just click on **Delete**. Please note, that deleting the appointment **will also delete** the associated clinical note.

| Are you sure you want to delete this appointment? The note. | his will also delete the clinical |
|-------------------------------------------------------------|-----------------------------------|
|                                                             | Cancel Delete                     |

6. If this claim has been submitted to insurance, you will want to send a **voided claim** to have the payer remove it from their records as well. If any payment has been received for the claim, it will need to be returned.